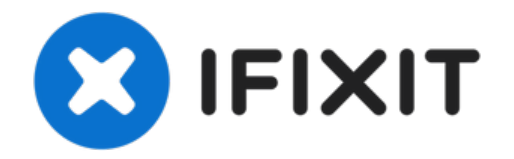

# MacBook Pro 16インチ 2019 バッテリー接続の 外し方

必須条件のみのガイド。修理を始める前に、安全にバッテリーの接続を外します。

作成者: Carsten Frauenheim

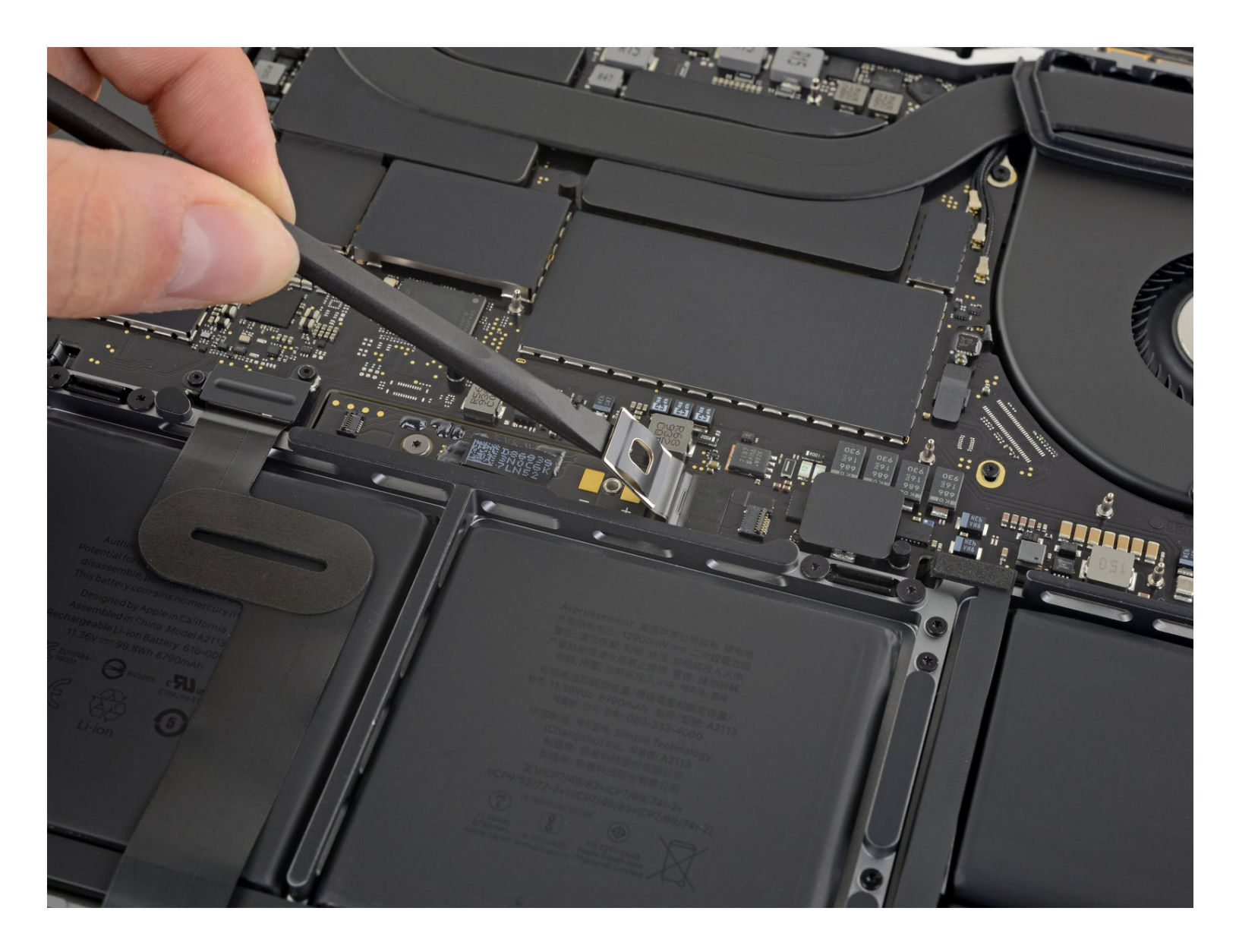

# はじめに

必須条件のみのガイド。修理を始める前に、安全にバッテリーの接続を外します。

🦯 ツール:

P5 Pentalobe Screwdriver Retina MacBook Pro and Air (1) Suction Handle (1) iFixit Opening Picks (Set of 6) (1) Spudger (1) Tweezers (1) T5 Torx Screwdriver (1)

#### 手順1— Auto Bootを無効化する

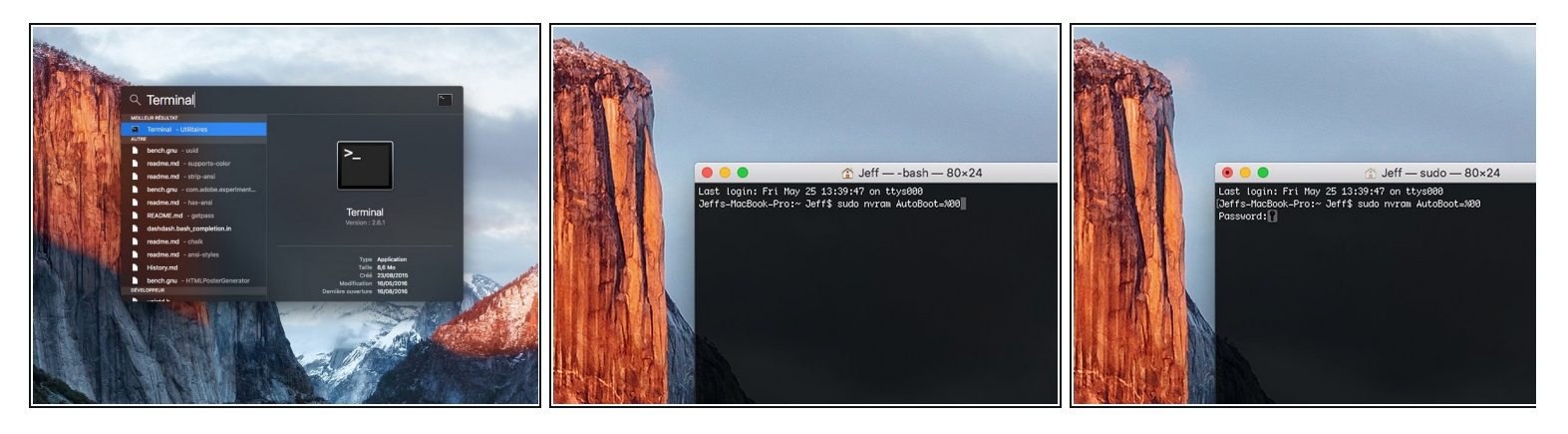

- の手順を開始する前に、Macの自動起動機能を無効にする必要があります。蓋を開くと、 Macの自動起動によって分解中に誤って起動される場合があります。 <u>この手順に従う</u>か、以 下の簡略化された指示に従って自動起動を無効にします。このコマンドは全てのMacに応答す るわけではありません。
- Macを起動し、ターミナルを開きます。
- 以下のコマンドをターミナルにコピー(または正確にタイプ)します。
  - sudo nvram AutoBoot=%00
- [return]キーを押します。パスワードを求められたら、管理者パスワードを入力し、
   [return]キーを再度押します。補足: [return]キーは □ や "enter"として印字されている場合もあります。
- これで、誤って電源が入ることなく、安全にMacの電源を切り、底面カバーを開くことができます。
- - sudo nvram AutoBoot=%03

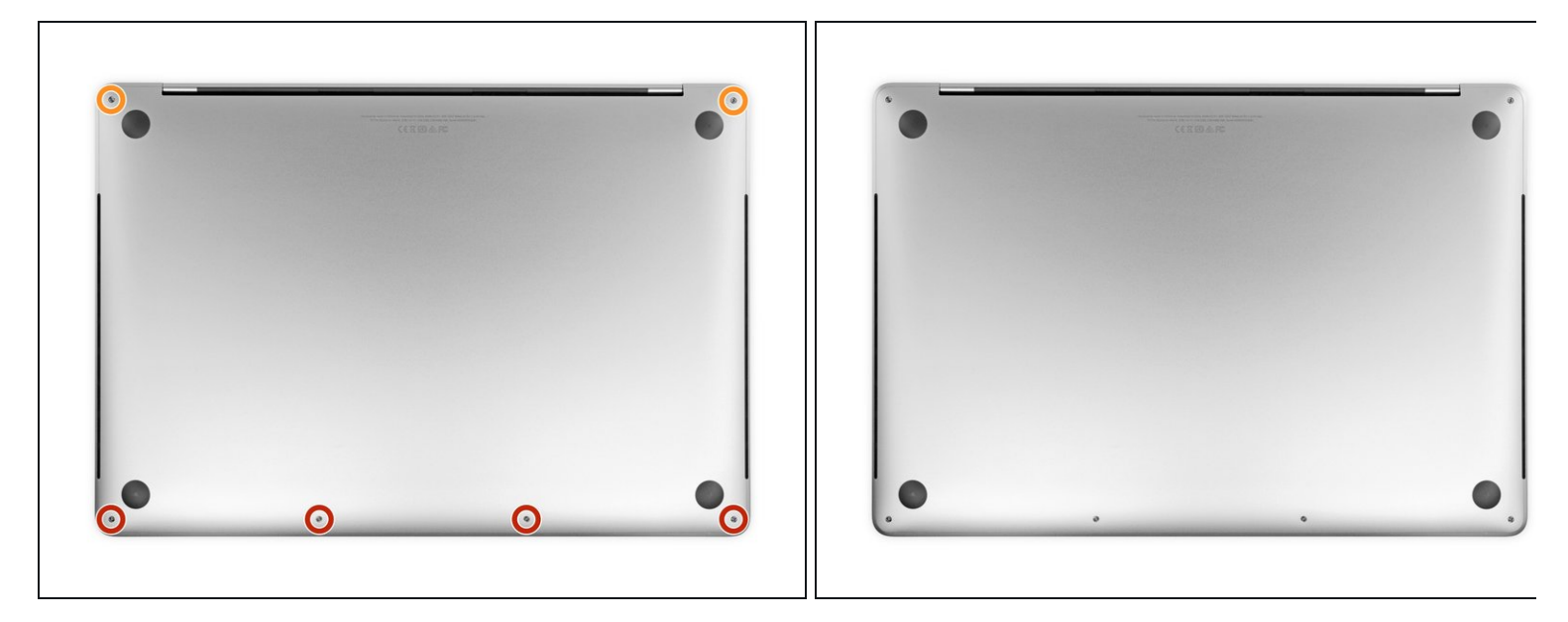

▲ MacBook Proをコンセントから外して電源を切ってください。ディスプレイを閉じてラップトップ全体を裏返します。

- P5ペンタローブドライバーを使って、下部ケースに留められた次のネジを6本外します。
  - 3.7mmネジー4本
  - 7.3mmネジー2本
- Image: Control Control Co

手順3-下部ケースのクリップを外します。

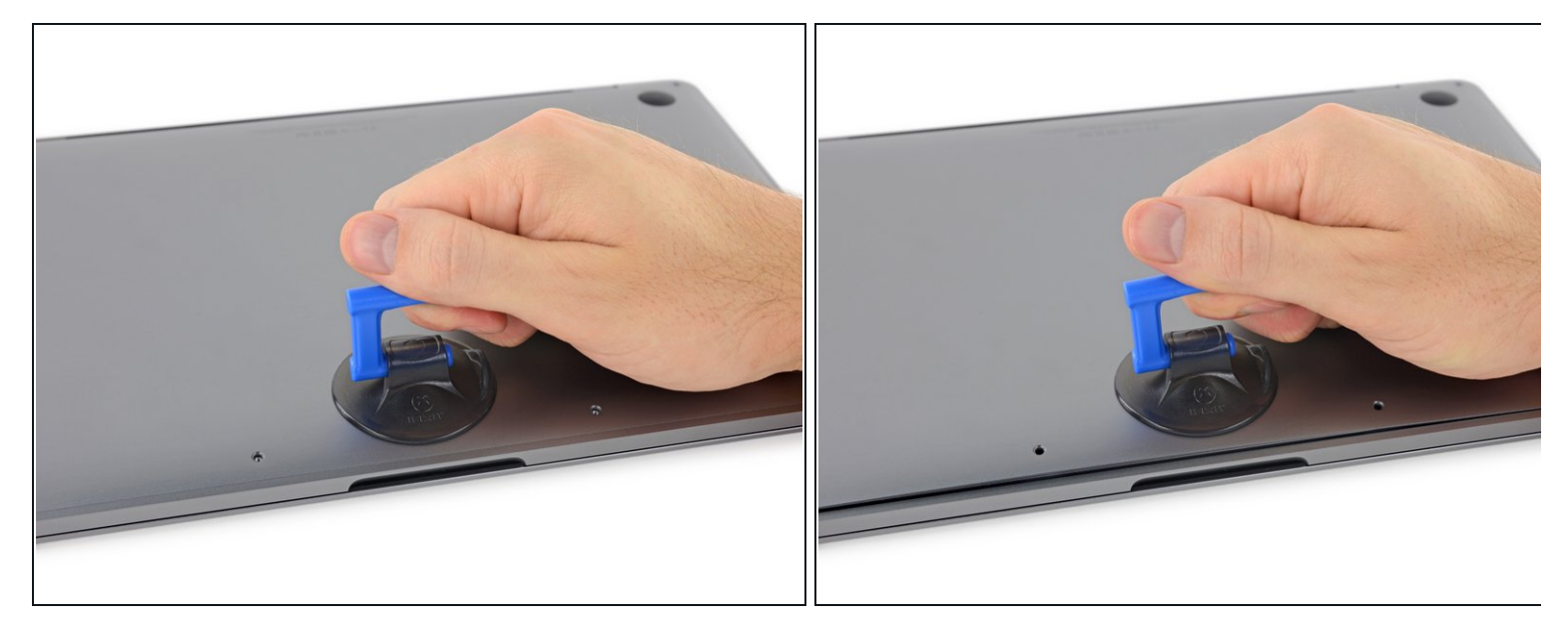

- 下部ケースの正面端付近、ネジ穴の真ん中に吸盤カップを装着します。
- 下部ケースの下に小さな隙間ができるまで、吸盤カップを引き上げます。

#### 手順 4

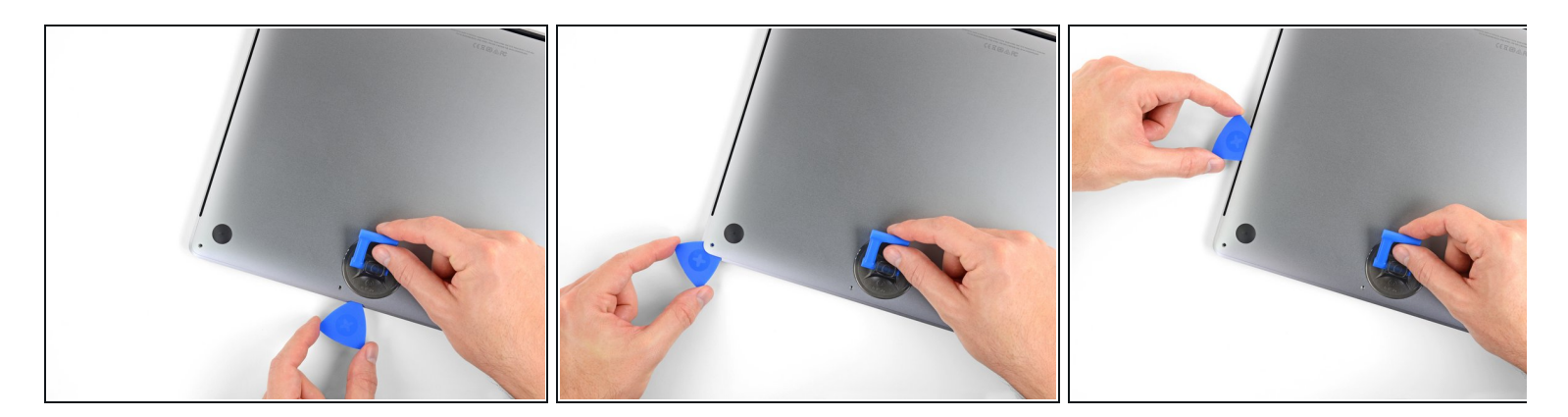

- 開口ピックのコーナーを隙間の下にスライドして差し込みます。
- 開口ピックを一番近い角に向けてスライドします。それからMacBook Proのサイド側をスラ イドします。
  - *i* この作業で、下部ケースに留められた隠れたクリップを外すことができます。クリップが 外れる感覚と音が確認できます。

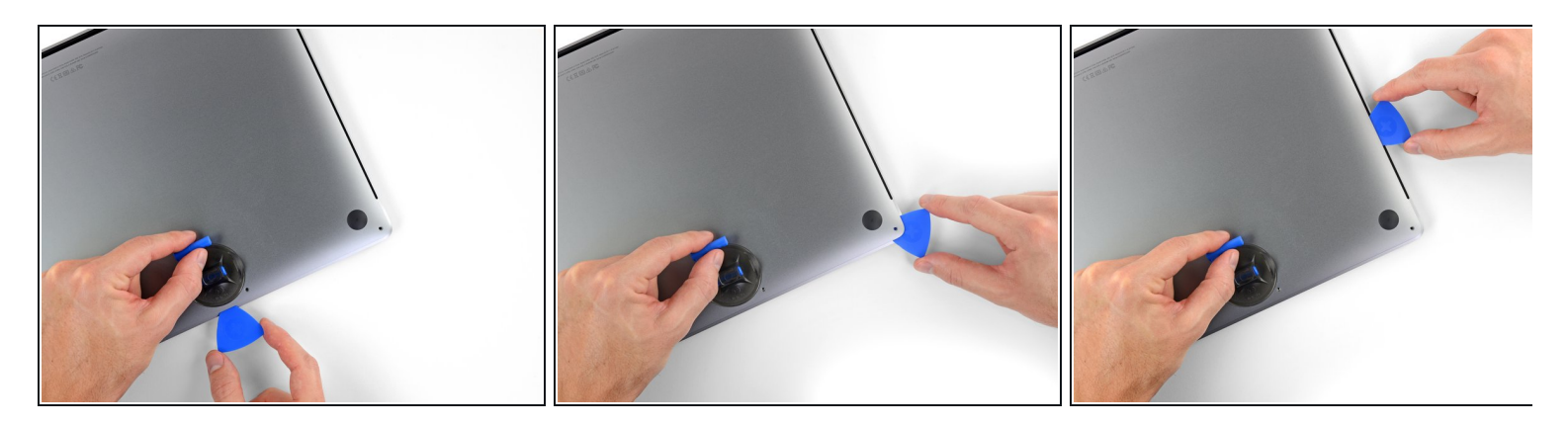

● 反対側でも前と同じ手順を繰り返します。2番目のクリップを外すには、同じように開口ピックをスライドします。

手順6

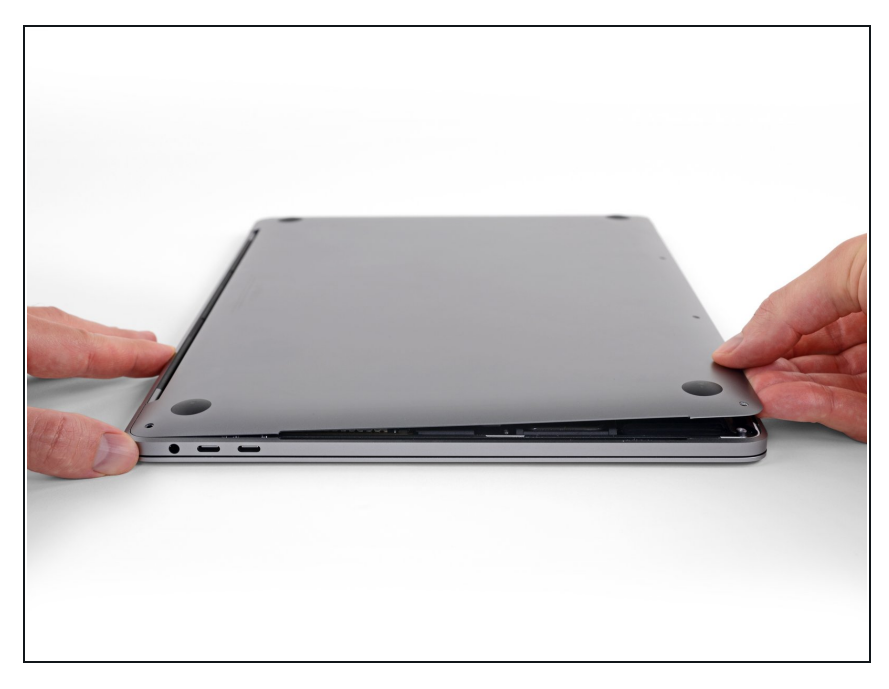

- 下部ケースの正面端を持ち上げて (ディスプレイヒンジの反対側)、下 に指先が入る程度になったらしっか りとケースを掴みます。
- ▲ 2cm以上持ち上げないでください。 下部ケースを完全に取り外さないで ください。

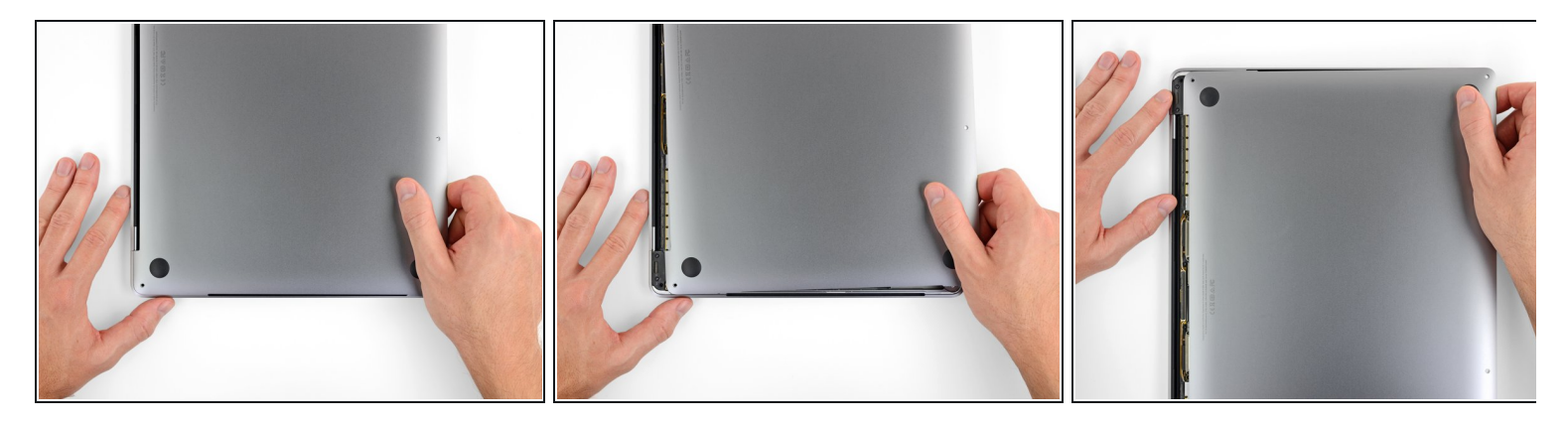

- 下部ケースをMacBook正面端に向けてしっかりとスライドします。(ヒンジのある位置から離 すように)下部ケースを固定している最後のクリップを外します。
  - 一方の角を先に引き抜いてから、反対側の角を引いてください。

⚠️ 横に向けて引きます。上に引き上げないでください。

(i) この作業にはかなりの力が必要です。

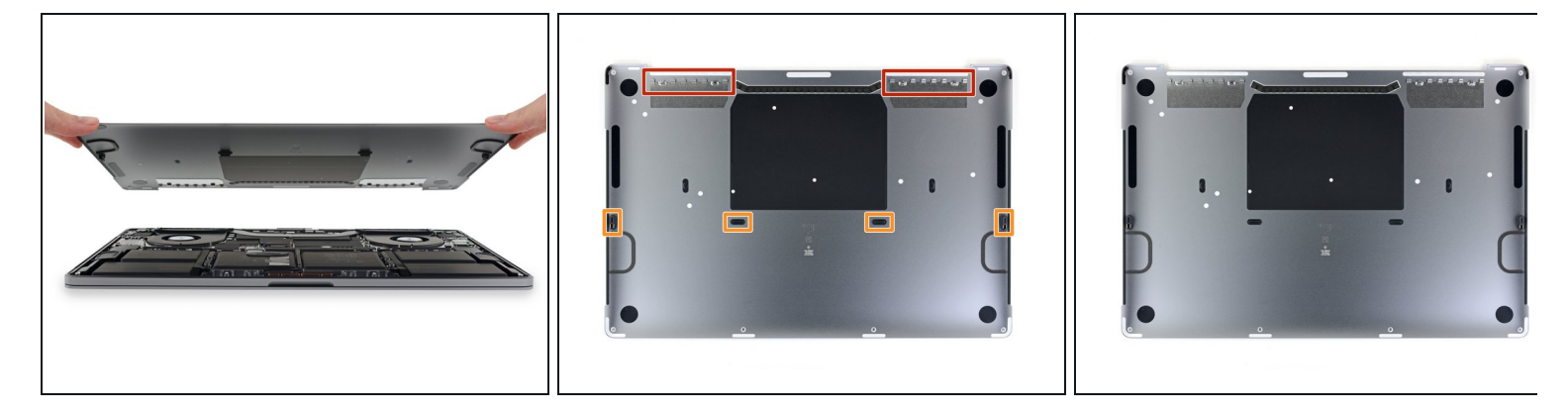

● 下部ケースを取り出します。

闭 下部ケースを再装着する際は、

- <u>所定の位置に載せて</u>、ディスプレイヒンジの近くにスライド式クリップの位置を合わせます。カバーを押し下げて、ヒンジ側に向けてスライドします。クリップが装着した時、これ以上スライドできません。
- スライド式クリップが完全に装着して、下部ケースが正しい位置に合わさっていれば、下部ケースをしっかりと押し下げて、下にある4つの隠しクリップをかみ合わせます。各クリップが所定の位置に装着したクリップ音を確認してください。

手順9—バッテリーボードのステッカーを剥がします。

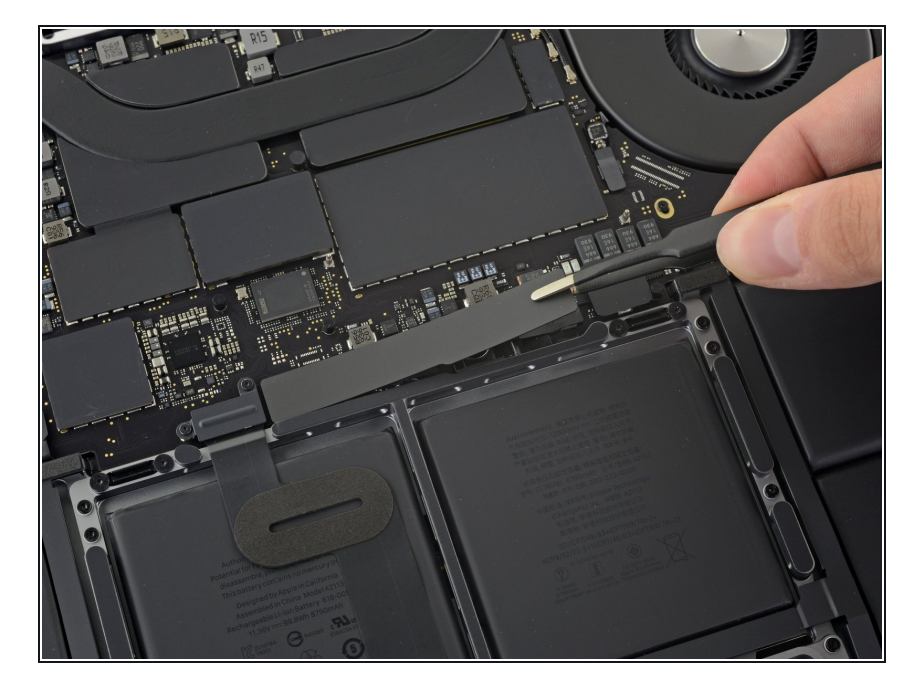

- バッテリー付近のロジックボード端
   にあるバッテリーボードを覆ってい
   る絶縁ステッカーを剥がします。
  - カバーが簡単に剥がれない場合 は、iOpenerやヘアドライヤーも しくはヒートガンを使って温め、 接着剤を柔らかくしてから再試行 してください。

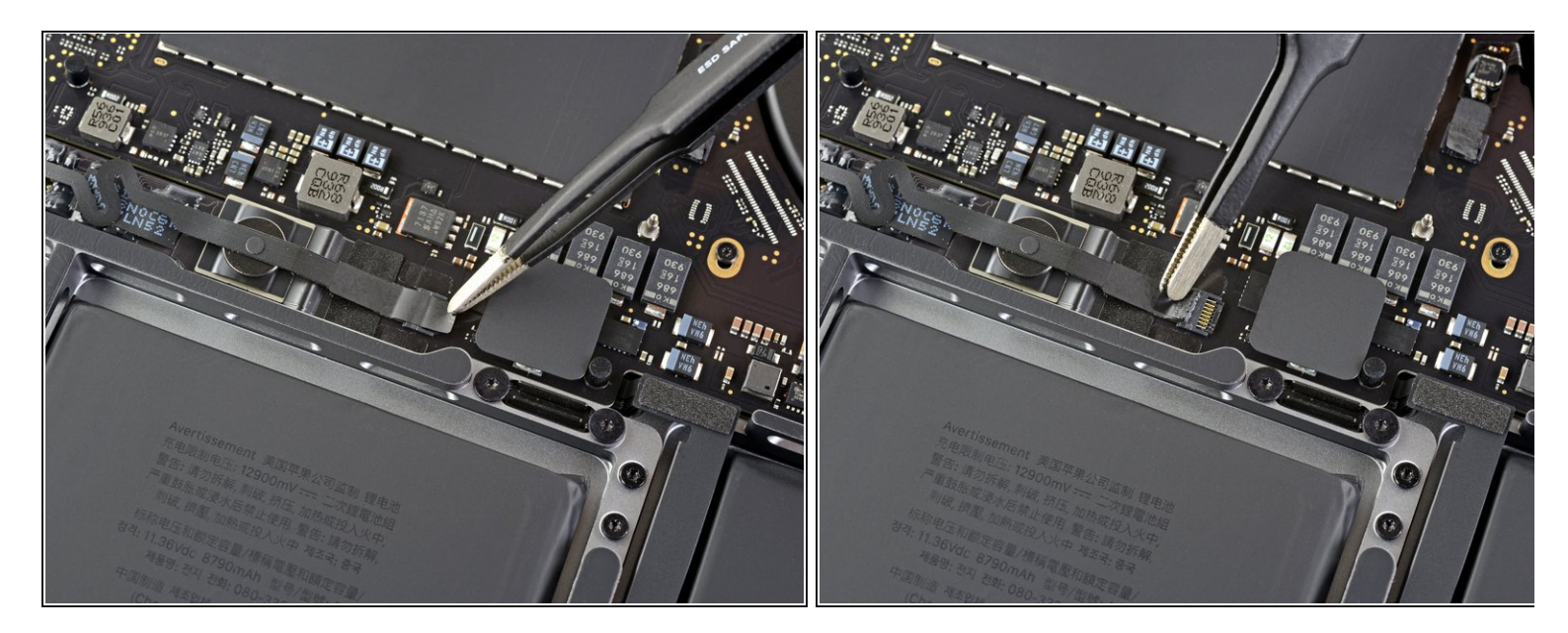

● バッテリーボードのデーターケーブルのコネクタを覆っているテープを剥がします。

# 手順 11 — バッテリーボードのデータケーブルの接続を外します。

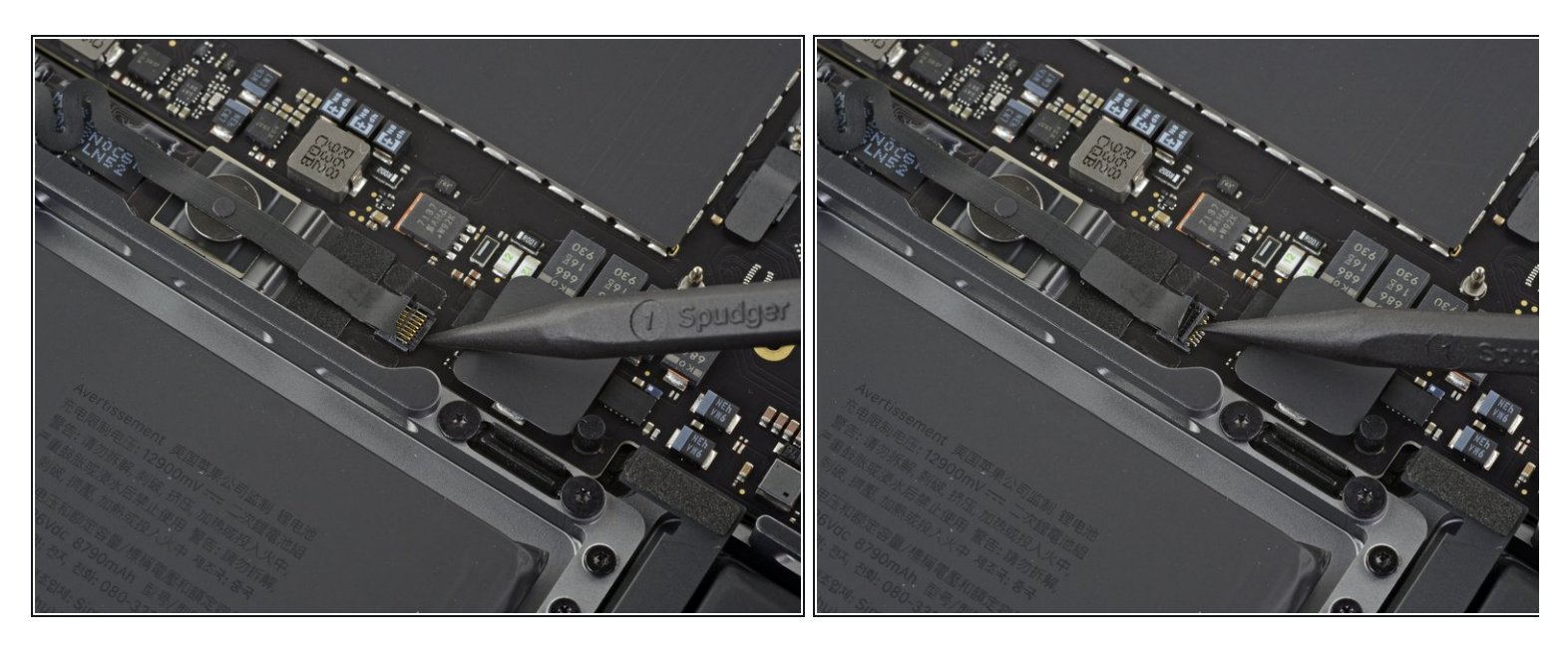

● バッテリーボードのデータケーブル用の<u>ZIFコネクタ</u>上の固定フラップを、慎重にスパッ ジャーで持ち上げます。

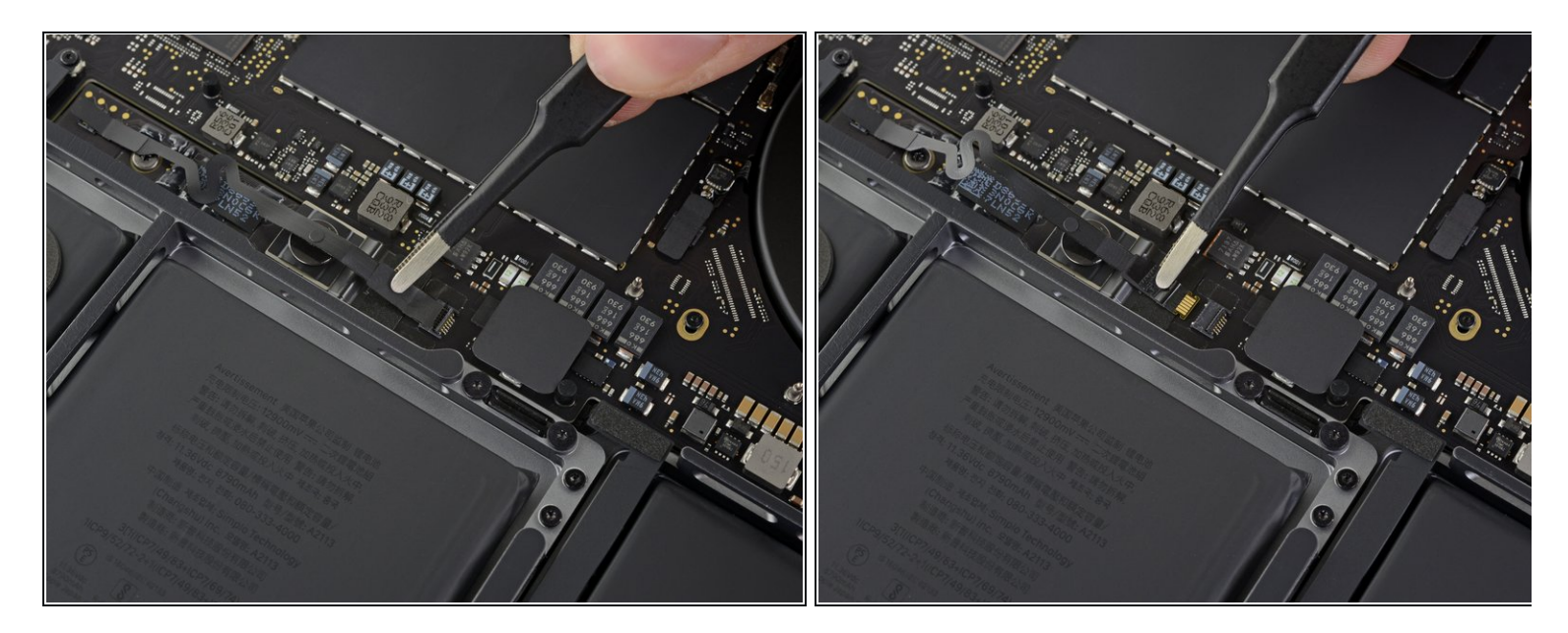

● ロジックボード上のソケットから、バッテリーボードのデータケーブルの接続を外します。
 ▲ ロジックボードと並行にスライドしてください。上向きに引き上げないでください。

## 手順 13

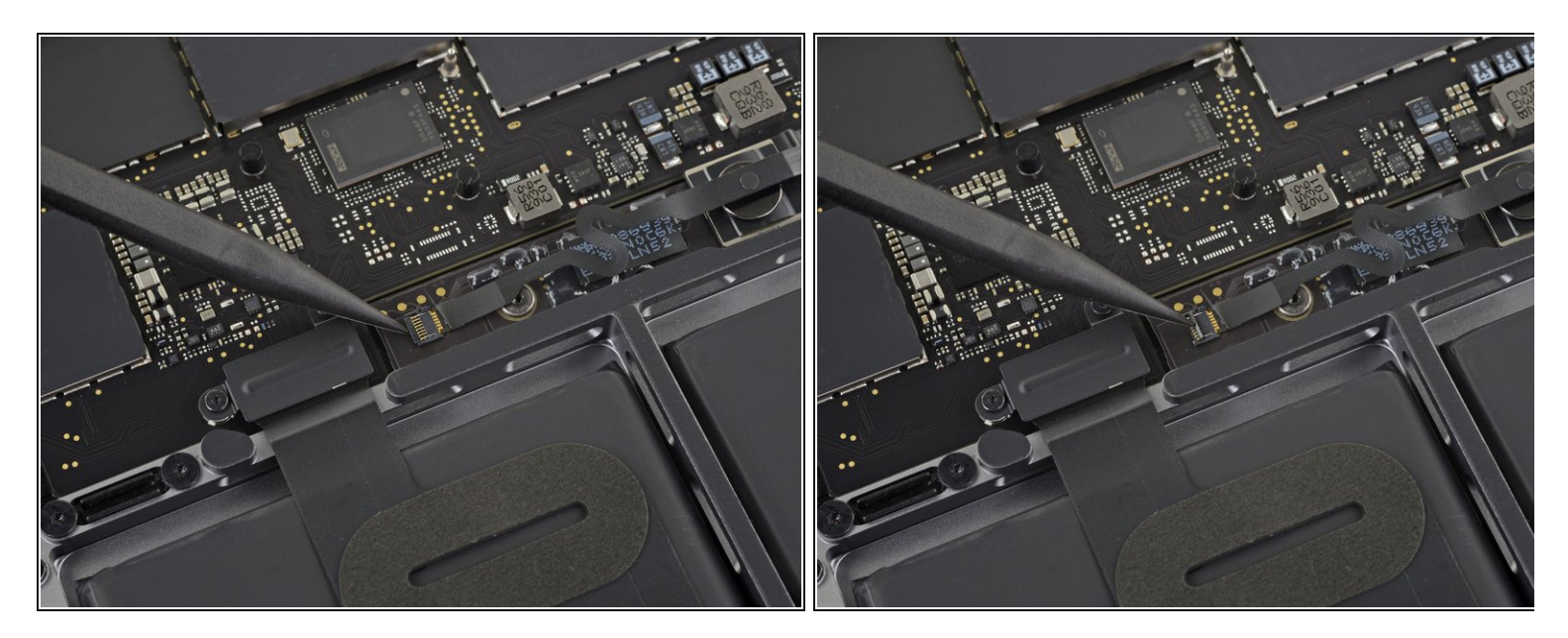

- バッテリーボードのデータケーブルコネクタを覆っているテープがあれば剥がします。
- バッテリーボードのデータケーブルの反対側先端にある、コネクタ上の固定フラップの接続 を外します。

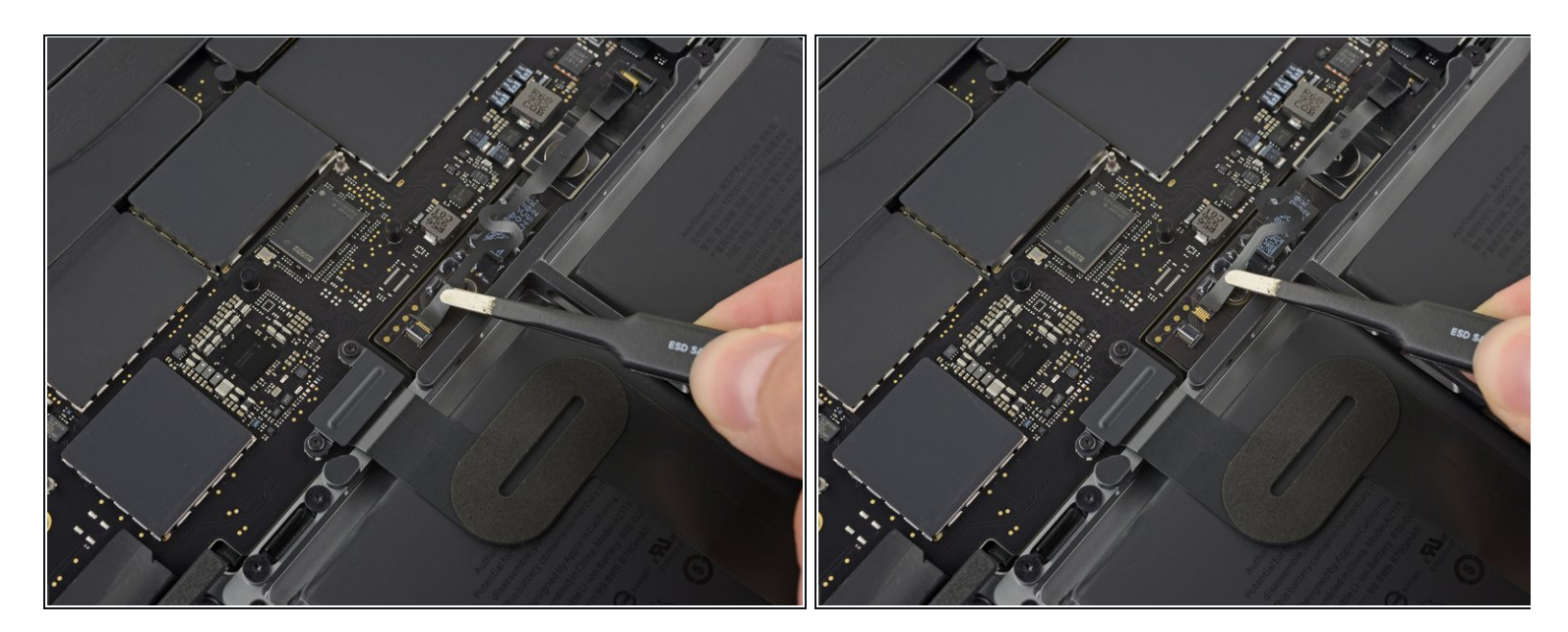

- バッテリーボードのデータケーブルをバッテリーボード上のソケットからスライドして、完全に取り出します。
- 闭 このケーブルを前後ろ逆や、上下逆に再装着しないようにご注意ください。

#### 手順 15 — バッテリーの接続を外します。

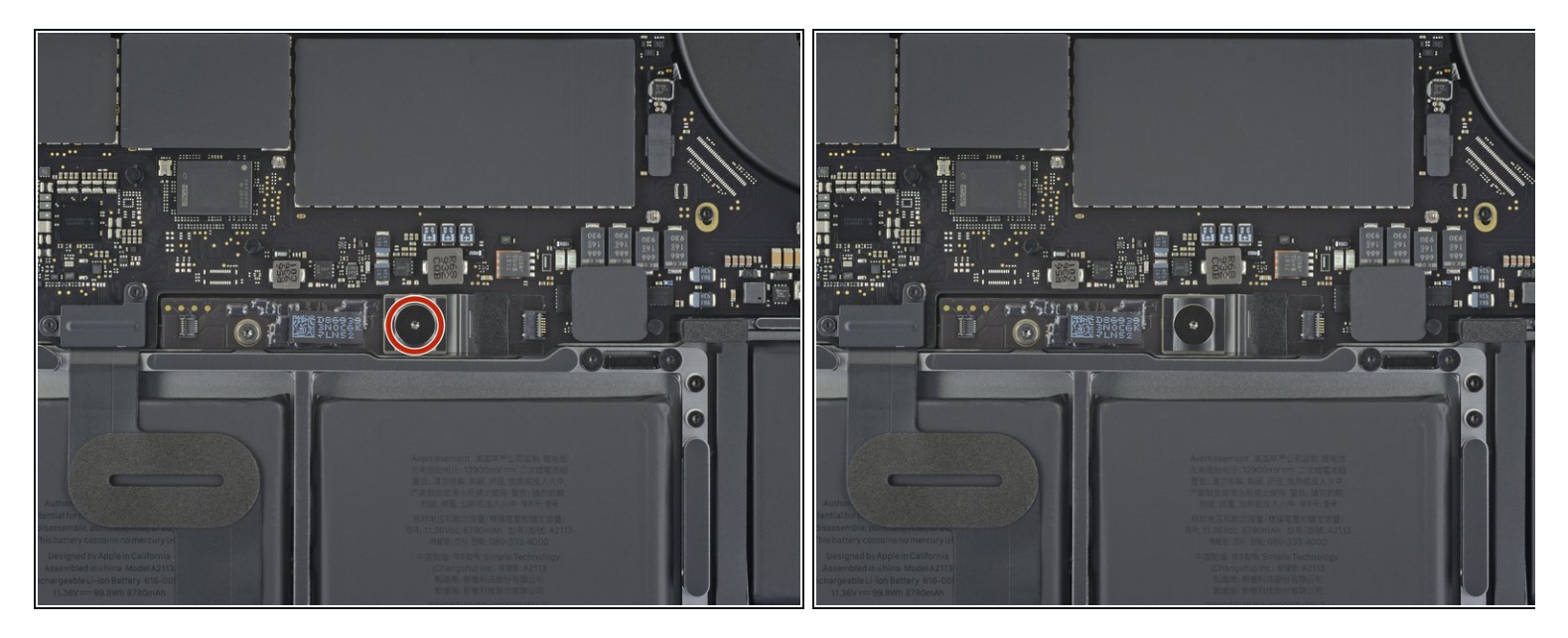

● T5トルクスドライバーを使って、バッテリーの電源コネクタを固定している6.7mm パンケー キネジを外します。

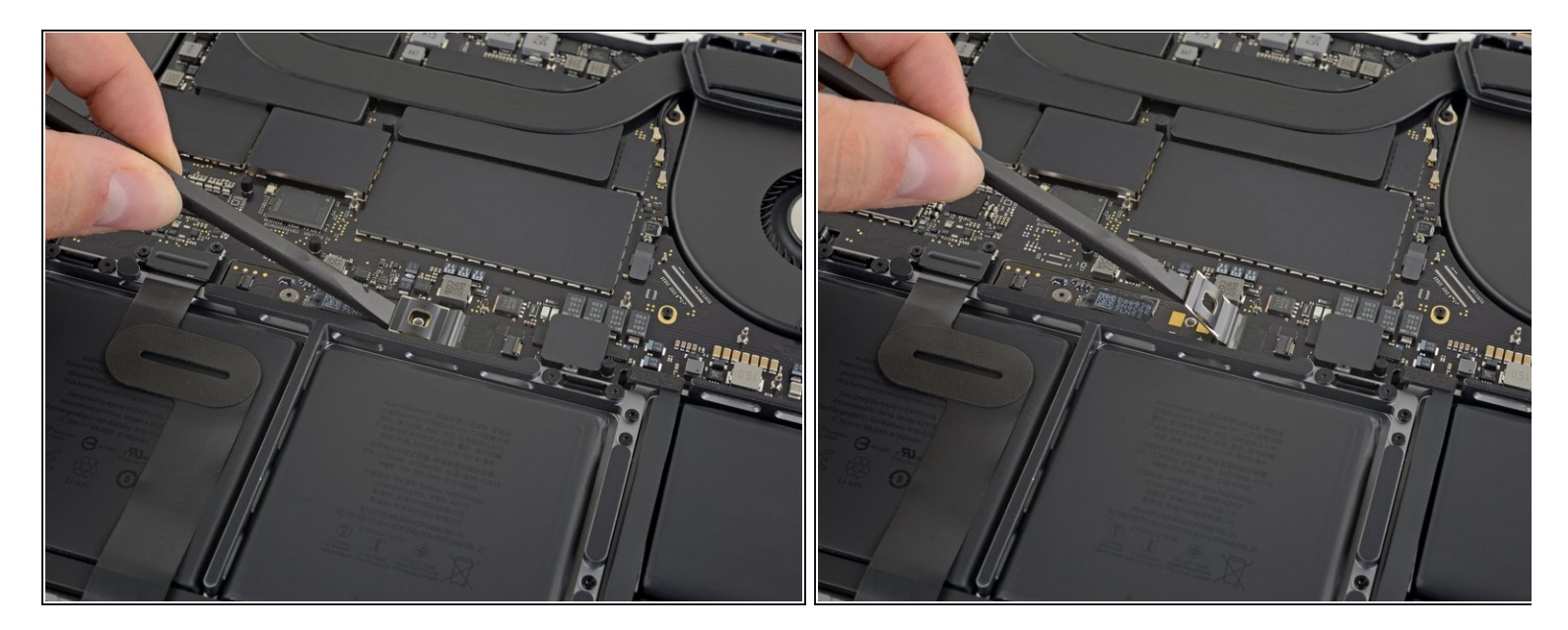

● スパッジャーでバッテリーの電源コネクタを持ち上げて、バッテリーの接続を外します。
 ▲ 作業中は、コネクタをソケットから離しせる十分な高さまで持ち上げます。 誤って接触してしまうとと、MacBook Proに損傷を与える可能性があります。

デバイスを再組み立てする際は、これらの手順を逆の順番に従って作業を進めてください。